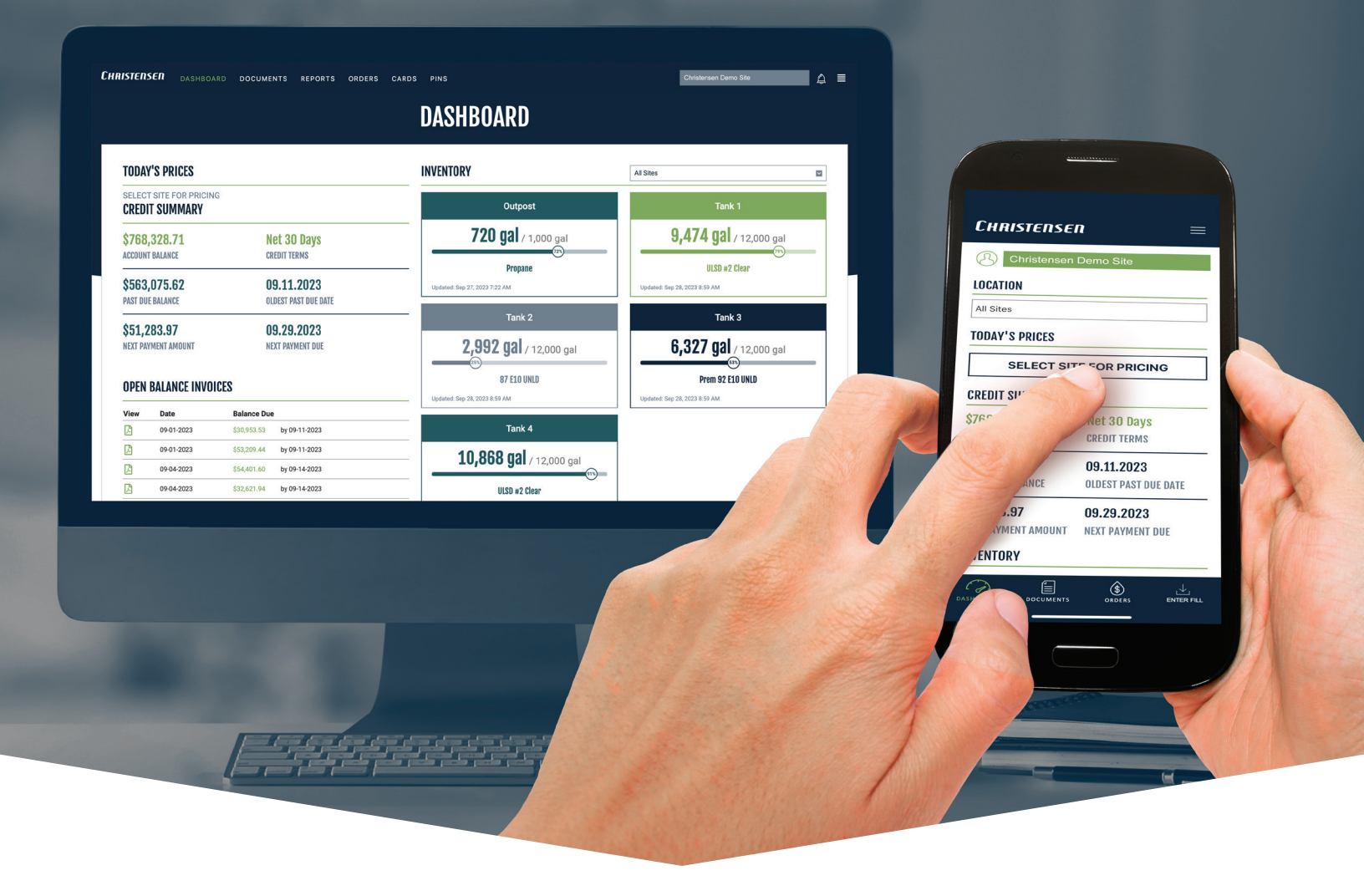

# **CHRISTENSEN CUSTOMER PORTAL**

# **CLICK & GO FOR FULL CONTROL!**

This powerful tool provides you with immediate access to:

| •                                                                                             | •                                                                 | •                                                    | •                                                                                                    | •                                                                                                    | •                                                                                                    |
|-----------------------------------------------------------------------------------------------|-------------------------------------------------------------------|------------------------------------------------------|----------------------------------------------------------------------------------------------------|----------------------------------------------------------------------------------------------------|----------------------------------------------------------------------------------------------------|
| Christensen =                                                                                 | CHRISTENSEN =                                                     | CHRISTENSEN =                                        | CHRISTENSEN =                                                                                                    | CHRISTERSER =                                                                                                    | CHRISTERSER =                                                                                             |
| 1000667 - Smith Company Inc.                                                                  | O00667 - Smith Company Inc.                                       | 100000 - Christensen Commercial  LOCATION  All Sites | 1000667 - Smith Company Inc.           NEW ORDER                                                                                                    | 1000667 - Smith Company Inc. Transaction Type                                                                                            | 1000667 - Smith Company Inc.  ORDER INFORMATION  LOCATION                                                 |
| 2001 - 500 E. Main St.<br>TODAY'S PRICES Exercise<br>\$2.65 Universed Gasoline<br>1002 Sthand | 2001 - 500 E. Main St.<br>INVENTORY<br>Tank 001 - 500 E. Main St. | ACCOUNT BALANCE<br>\$12,584.00                       | Order         Indexed Examples         All prime           111000         Itits at Ctar - 2000 publics         Star P TO           VILSIS.2021 0:2000         Start To         Start To | - All Sub Accounts  All Dates                                                                                                    | S001 - S00 E. Main St. Seattle, WA           Taxe coll:           Unleaded Regular 30%           Quartity |
| \$3.02         Unleaded Premium<br>10% Ethanol           \$2.68         ULSD #2 Clear         | 5,736 gal / 15,000 gal                                            | IVVENTORY<br>South Shed<br>1,180 gal / 2,000 gal     | SCHEDULED<br>12 21 2020 1 0 Alam<br>OUT FOR<br>DEL UNAR<br>12 22 2021 1 0 Opt                                                                                                    | 02/37/2021 Invoice-2001-151555<br>02/16/2021 Outer 2003-10.05040<br>02/16/2021 Outer - 2003-10.45440<br>02/2022021 Outer - 2003-10.45440 | Unleaded Premium<br>10% Edded Premium<br>10% Ethnol<br>Quartity<br>Safe Max                               |
| ACCOUNT BALANCE<br>\$68.506.80                                                                | 2 days 19 hours 12.18.2021<br>Updated: 2.15.21 12:00 am           | Unleaded Gasoline 10% Ethanol<br>FORECASTED RUNOUT   | ARRIVING (                                                                                                    | 02/11/2021 invoice - 2001 - 151740                                                                                                    | ULSO A2 Clear<br>Quertly Safe Max                                                                         |
| TODAY'S<br>PRICES                                                                             | REAL-TIME<br>INVENTORY<br>LEVELS                                  | ACCOUNT<br>BALANCE                                   | ORDER<br>HISTORY                                                                                                    | REVIEW<br>INVOICES                                                                                                    | PLACE ORDERS<br>IN A FEW<br>CLICKS!                                                                       |

Christensen

# **GETTING ACCESS**

### **OPEN YOUR EMAIL INVITATION**

After requesting access to the customer portal through your sales representative, you will receive an email inviting you to register for Christensen's Customer Portal.

In the email click **"Register Now"**. Provide the requested information to create your account, and you will be automatically logged into the Customer Portal.

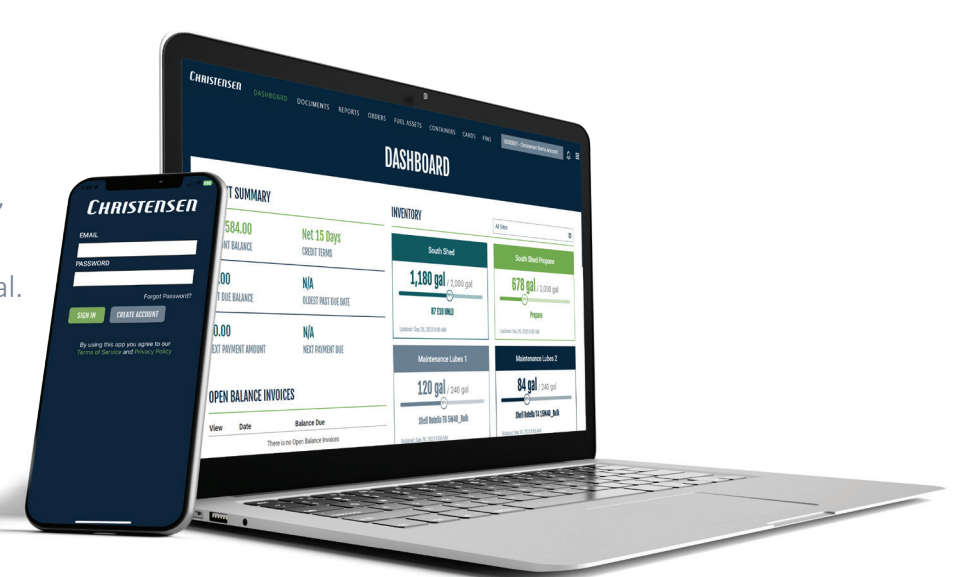

# EASY ACCESS

After creating your account, you can access the portal using the link below or by downloading the Christensen app on your mobile device from the Google Play Store or Apple Store.

# account.christensenusa.com/login

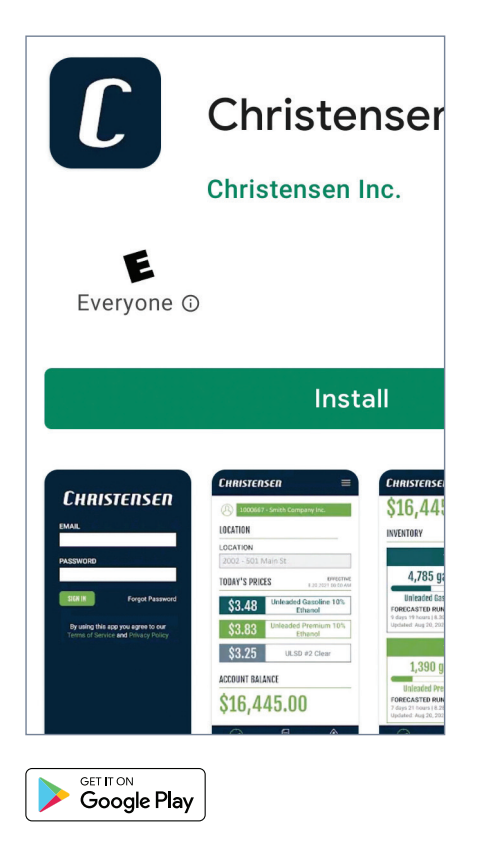

| Develop<br>Develop<br>Develop<br>Christense<br>Version History<br>9mo ago     |
|-------------------------------------------------------------------------------|
| Version History<br>9mo ago                                                    |
| <b>/ersion History</b><br>9mo ago                                             |
| 9mo ago                                                                       |
|                                                                               |
|                                                                               |
| CHRISTENSEN<br>ACCOUNT BALANCE                                                |
| Ş0.00                                                                         |
| INVENTORY<br>Tank 0001 -<br>4,512 gal /                                       |
| Forecasted Runout<br>5 days 2 hours   2.1.2021<br>Updated: Jan 27, 2021 12:00 |
|                                                                               |

# **ACCOUNT SETTINGS & USER ROLES**

At the top right of the customer portal you will find your account profile, settings and the account picker.

# **ACCOUNT PICKER**

If you have more than one account, use the account picker to navigate between accounts and view information by account. **o** 

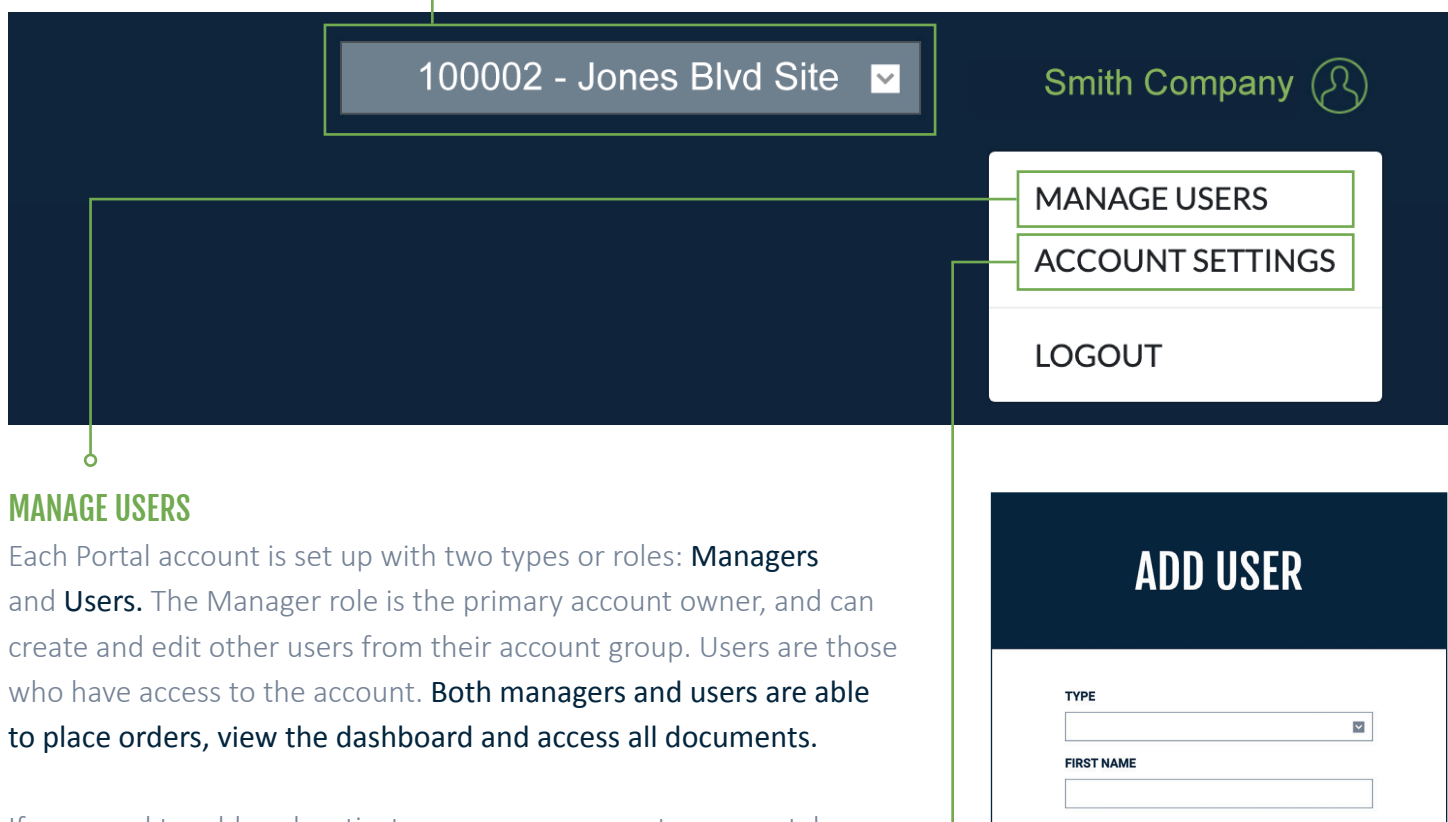

If you need to add or deactivate a user on your customer portal account select **"Manage Users"** from the profile menu.

### ACCOUNT SETTINGS ⊶

If you need to update your contact information, change your password or select a new security question, select **"Account Settings"** from the profile menu.

# TYPE FIRST NAME LAST NAME MAIL EMAIL Marketing@christensenusa.com PHONE PASSWORD VERIFY PASSWORD Show Password SNE

# **NAVIGATION MENU & DASHBOARD**

# MENU

In the upper left of the portal you will find the main navigation menu. This menu will direct you to the different features of the customer portal: Dashboard, Documents, Reports and Orders.

Ŷ

|                                                                                  | I                                                                                    | DASHBOARD                                                                                                    |                                                                                                    |
|----------------------------------------------------------------------------------|--------------------------------------------------------------------------------------|----------------------------------------------------------------------------------------------------|----------------------------------------------------------------------------------------------------|
| TODAY'S PRICES                                                                   | EFFECTIVE 12.22.2021 12:15 PM                                                        | INVENTORY                                                                                                    | 2001 - 1060 Jadwin Ave                                                                                          |
| <b>\$2.89</b> *                                                                  | Unleaded Gasoline 10% Ethanol                                                        | Tank 1                                                                                                    | Tank 2                                                                                                    |
| \$3.32*                                                                          | Unleaded Premium 10% Ethanol                                                         | 5,840 gal / 12,000 gal                                                                                           | 4,593 gal / 12,000 gal                                                                                          |
| \$3.68*<br>* This price is for a full load of<br>gallons of gasoline or 9 800 ga | ULSD #2 Clear<br>this product or a load combined with other products totaling 11,400 | Unleaded Gasoline 10% Ethanol<br>FORECASTED RUNOUT<br>3 days 6 hours 11.2.5.2021<br>Undated: be 22, 2021 1.15 PM | Unleaded Premium 10% Ethanol<br>FORECASTED RUNOUT<br>10 days 2 hours   1.1.2022<br>Updated: Dec 22.2021 1:15 PM |
| ACCOUNT BALANO                                                                   | )E                                                                                   | Tank 3                                                                                                    |                                                                                                    |
| \$8,58                                                                           | 84.00                                                                                | <b>4,053 gal</b> / 12,000 gal                                                                                    |                                                                                                    |
|                                                                                  |                                                                                      | FORECASTED RUNOUT                                                                                                |                                                                                                    |

# DASHBOARD

Once you log into the portal you will be directed to the Dashboard (above). The Dashboard displays: Tank inventory levels, Current pricing information and Current account balance.

# **DOCUMENTS**

Access all documents related to your account by document type and date range, including:

Invoices

Q

- Quotes
- Account statements
- Credit card statements
- EFT notifications

You can even add a note to the document for your personal reference. Notes are visible to all portal users accessing that document in your account.

| Christ | ENSEN  | DASHB      | OARD DO   | DCUMENTS REPORTS ORDERS                  |                             | 100C02 - Jones Blvo | <b>i Site   </b> Smith Company (Ջ) |
|--------|--------|------------|-----------|------------------------------------------|-----------------------------|---------------------|------------------------------------|
|        |        |            |           | DOCUM                                    | ENTS                        |                     |                                    |
|        | DOCUME | NT TYPE    |           | SELECT DATE RANGE                        |                             | Search              | ٩                                  |
|        | View   | Date 🔻     | Туре      | Document                                 | Note                        |                     |                                    |
|        | ß      | 12-28-2021 | Quote     | 1001296-1000040 Quote 2021-12-28T00:01:0 | 00+00:00                    |                     |                                    |
|        | ß      | 12-27-2021 | Quote     | 1001296-1000040 Quote 2021-12-27T00:01:0 | 00+00:00                    |                     |                                    |
|        |        | 12-25-2021 | Quote     | 1001296-1000040 Quote 2021-12-25T00:01:0 | 00+00:00                    |                     |                                    |
|        | ß      | 12-24-2021 | Quote     | 1001296-1000040 Quote 2021-12-24T00:01:0 | 00+00:00                    |                     |                                    |
|        | ß      | 12-24-2021 | Statement | Account Statement                        | ADD/EDIT NOTE               |                     |                                    |
|        | ß      | 12-23-2021 | Quote     | 1001296-1000040 Quote 2021-12-23T00:01:0 | 00+00:0 I will pay this inv | oice next week.     |                                    |
|        | ß      | 12-22-2021 | Quote     | 1001296-1000040 Quote 2021-12-22T00:01:0 | 00+00:0                     |                     |                                    |
|        |        | 12-21-2021 | Quote     | 1001296-1000040 Quote 2021-12-21T00:01:0 | 00+00:0                     |                     |                                    |
|        | ß      | 12-18-2021 | Quote     | 1001296-1000040 Quote 2021-12-18T00:01:0 |                             |                     |                                    |
|        | ß      | 12-17-2021 | Quote     | 1001296-1000040 Quote 2021-12-17T00:01:0 | 00+00:0                     |                     |                                    |
|        | ß      | 12-17-2021 | Statement | Account Statement                        |                             |                     |                                    |
|        | ß      | 12-16-2021 | Quote     | 1001296-1000040 Quote 2021-12-16T00:01:0 | 00+00:00                    |                     |                                    |
|        | ß      | 12-15-2021 | Quote     | 1001296-1000040 Quote 2021-12-15T00:01:0 | 00+00:00                    |                     |                                    |
|        | ß      | 12-14-2021 | Ouote     | 1001296-1000040 Ouote 2021-12-14T00:01:0 | 00+00:00                    |                     |                                    |

# Christensen

# **PLACING & TRACKING ORDERS**

# **PLACING ORDERS**

Q

The easiest way to order fuel from Christensen is through the **Place Order** feature. You can easily reorder any product you have previously purchased from us.

- 1. Select your delivery location.
- 2. Request the quantity and safe maximum for each tank.

|                                         |          | PLAU                 | LUKUEK   |                               |
|-----------------------------------------|----------|----------------------|----------|-------------------------------|
| ORDER INFORMATION                       |          |                      |          | ORDER TRACKER                 |
| LOCATION                                |          |                      |          |                               |
| 2001 - 1060 Jadwin Ave                  |          |                      |          |                               |
| Tank 1<br>Unleaded Gasoline 10% Ethanol | Quantity |                      | Safe Max | <b>5,840 gal</b> / 12,000 gal |
| Tank 2                                  | Quantity |                      | Safe Max | Inventory                     |
| Unleaded Premium 10% Ethanol            |          |                      |          | 4,593 gal / 12,000 gal        |
| Tank 3                                  | Quantity |                      | Safe Max | Inventory                     |
| ULSD #2 Clear                           |          |                      |          | 4,053 gal / 12,000 gal        |
| ADD PRODUCT                             |          |                      |          |                               |
| Select                                  | ADD      |                      |          |                               |
| DELIVERY INFORMATION                    |          |                      |          | <br>                          |
| <br>Delivery Date                       |          | Delivery Time Window |          | PO Number                     |
| Comments                                |          | 361601               |          |                               |
|                                         |          |                      |          |                               |
| PLACE ORDER CANCEL                      |          |                      |          |                               |
|                                         |          |                      |          |                               |

5. Provide comments helpful to your delivery driver, such as a gate code.

### **ORDER TRACKER**

You can quickly view the status of all orders in your account. You will see the product type, quantity, timeline, and the destination. The timeline displays these key stages: ordered, scheduled, out for delivery, and either the estimated time of delivery or the time the delivery was completed.

| Christensen                                         | DASHBC                                                | DARD DOCUMENTS REPORTS ORDERS                                  |                           |                    | 100002 - Jones Bl     | vd Site 💟                  | Smith Company |
|-----------------------------------------------------|-------------------------------------------------------|----------------------------------------------------------------|---------------------------|--------------------|-----------------------|----------------------------|---------------|
|                                                     |                                                       | ORDER <sup>-</sup>                                             | TRACKI                    | ER                 |                       |                            |               |
| ORDE                                                | ERS                                                   |                                                                |                           |                    | UP                    | <b>DATED</b> 12.23.202     | 1 8:10am      |
| Ord                                                 | ler 0259544                                           |                                                                | ORDERED                   | SCHEDU             | ILED OUT FOR DELIVERY | DELIVERED                  |               |
| 55<br>Se                                            | Johnson West<br>55 East Ridge Dr.<br>eattle, WA 98274 | DEF_1*55gl - 1 units                                           | 12.17.2021<br>7:48am      | 12.22.2<br>4:00p   | 021<br>m              | 12.22.2021<br>11:32pm      |               |
| Ord                                                 | ler 0259488                                           |                                                                | ORDERED                   | SCHEDU             | LED OUT FOR DELIVERY  | DELIVERED                  |               |
| South Hill<br>7672 Jackson St.<br>Seattle, WA 98274 | Shell Spirax S4 TXM_1*55gl - 2 units                  | 12.17.2021<br>3:37am                                           | 12.19.2<br>4:00p          | 221<br>m           | 12.20.2021<br>2:04am  |                            |               |
| Oro                                                 | der 0256157                                           | Shell FormShell SB 5W20_1*55gl - 1 units                       | ORDERED                   | SCHEDU             | LED OUT FOR DELIVERY  | DELIVERED                  |               |
| Se                                                  | East Station<br>1223 Brown Ln.<br>eattle, WA 98274    | Shell Spirax S4 TXM_1*55gl - 1 units<br>DEF_Bulk - 200 gallons | 12.8.2021<br>1:25am       | 12.12.2<br>4:00p   | 021<br>m              | 12.13.2021<br>1:41am       |               |
| Ord                                                 | ler 0253952                                           |                                                                | ORDERED                   | SCHEDU             | ILED OUT FOR DELIVERY | DELIVERED                  |               |
| Se                                                  | Jones Building<br>1223 Brown Ln.<br>eattle, WA 98274  | <b>Sneil Iurdo I 68_1*55gi</b> - 2 units                       | 12.1.2021<br>4:05am       | 12.5.20<br>4:00p   | 21<br>m               | <b>12.6.2021</b><br>6:51am |               |
|                                                     |                                                       | © 2021 Christensen, Inc. All rights reso                       | erved   Terms & Condition | ons   Privacy Poli | cy                    |                            |               |

# **REPORTS**

This is your main source for business information encompassing costs, volumes, invoices, and transaction breakdowns to the line-item level. You can also select the date range to limit the data for your needs. You can view these reports online or download the Excel spreadsheets.  $\rho$ 

| Сн | RISTE                              | <b>NSEN</b> dashboa | RD DOCUMENTS REPOR        | TS ORDERS                                      | •                        | 100002 - Jones Blvd Site 🛛 💟 | Smith Company 🦕 | ß |
|----|------------------------------------|---------------------|---------------------------|------------------------------------------------|--------------------------|------------------------------|-----------------|---|
|    |                                    |                     |                           | REPORTS                                        |                          |                              |                 |   |
|    |                                    | Costs - By Product  | ■ 11/29/2021 to 12/29/2   | 2021                                           | DOWNLOAD                 | Search                       | ٩               |   |
|    |                                    | Item Code 🔻         | Item Code Desc            |                                                | Quantity                 | Avg. Price                   | Total           |   |
|    |                                    | 99512000004055      | DEF_1*55gl                |                                                | 2                        | \$208.34000                  | \$416.68        |   |
|    |                                    | 99512000004000      | DEF_Bulk                  |                                                | 230                      | \$2.22600                    | \$511.98        |   |
|    |                                    | 81                  | ULSD #2 Dyed              |                                                | 5350.1                   | \$3.53597                    | \$18,917.81     |   |
|    |                                    | 80                  | ULSD #2 Clear             |                                                | 22171.099988             | \$3.15728                    | \$81,344.09     |   |
|    |                                    | 34                  | Unleaded Gasoline 10% Eth | anol                                           | 6100                     | \$2.84871                    | \$17,377.11     |   |
|    |                                    | 104351000068355     | Shell Turbo T 68_1*55gl   |                                                | 2                        | \$1,031.25000                | \$2,062.50      |   |
|    | 101201000006055<br>101132000520055 |                     | Shell Spirax S4 TXM_1*55g | I                                              | 3                        | \$775.39550                  | \$2,326.19      |   |
|    |                                    |                     | Shell FormShell SB 5W20_1 | *55gl                                          | 1                        | \$504.73500                  | \$504.74        |   |
|    |                                    | 10                  | Propane                   |                                                | 75                       | \$3.70000                    | \$277.50        |   |
|    |                                    | /SURCHARGE          | Fuel Surcharge            |                                                | 18925.1                  | \$0.03000                    | \$567.75        |   |
|    |                                    | /SEA_FSCHG          | Fuel Surcharge            |                                                | 4                        | \$35.08500                   | \$140.34        |   |
|    |                                    | /DIESELADD          | Diesel Additive           |                                                | 12750.1                  | \$0.04000                    | \$510.00        |   |
|    |                                    |                     | © 2021 Christ             | ensen, Inc. All rights reserved   Terms & Conc | litions   Privacy Policy |                              |                 |   |

# FREQUENTLY USED REPORTS

- Transaction Details: All line item quantities and totals from invoices.
- Costs- By Product: Total product quantities, average and total price paid.
- Credit Card Transactions: Credit Card totals, fees, and rewards.
- Statements: Backward looking account balance history reflecting invoices, payments, and other adjustments.

# **CUSTOMER ASSISTANCE**

### FORGOT YOUR PASSWORD?

Go to account.christensenusa.com and click the link **"Forgot Password?"** next to the Sign In button to reset your password. You will receive an email with instructions to reset your password.

Your username is the email address you provided.

# **NEED ASSISTANCE?**

If you are still unable to log in, please email customerservice@christensenusa.com for further assistance.

### WE'RE ALWAYS LOOKING TO IMPROVE YOUR EXPERIENCE!

Would you like to see an enhancement made to the portal? Please email customerservice@christensenusa.com with any feedback or suggestions. We love your insight.

# **CUSTOMER SERVICE**

Please contact our customer service team if you have any additional questions.

# 855.931.1402

customerservice@christensenusa.com

# Christensen